## 1/ Se rendre dans « Réglages » puis « Connexions »

| 11:29                           |                 | ¥ 🖘 "∥ 30% 🛢 |  |  |  |  |
|---------------------------------|-----------------|--------------|--|--|--|--|
| < Connexions                    |                 | Q            |  |  |  |  |
| Wi-Fi<br>Cellhire-Guest         |                 |              |  |  |  |  |
| Bluetooth                       |                 | $ \bigcirc$  |  |  |  |  |
| Paiements NFC e                 | et sans contact |              |  |  |  |  |
| Mode Hors ligne                 |                 | $ \odot$     |  |  |  |  |
| Réseaux mobiles                 | 3               |              |  |  |  |  |
| Utilisation des do              | onnées          |              |  |  |  |  |
| Gestionnaire de o               | carte SIM       |              |  |  |  |  |
| Point d'accès mobile et modem   |                 |              |  |  |  |  |
| Plus de paramètres de connexion |                 |              |  |  |  |  |
| Vous recherchez autre chose ?   |                 |              |  |  |  |  |
| Samsung Cloud                   |                 |              |  |  |  |  |
| Position                        |                 |              |  |  |  |  |
| Android Auto                    |                 |              |  |  |  |  |
| 111                             | 0               | <            |  |  |  |  |

2/ Aller sur « Réseaux mobiles »

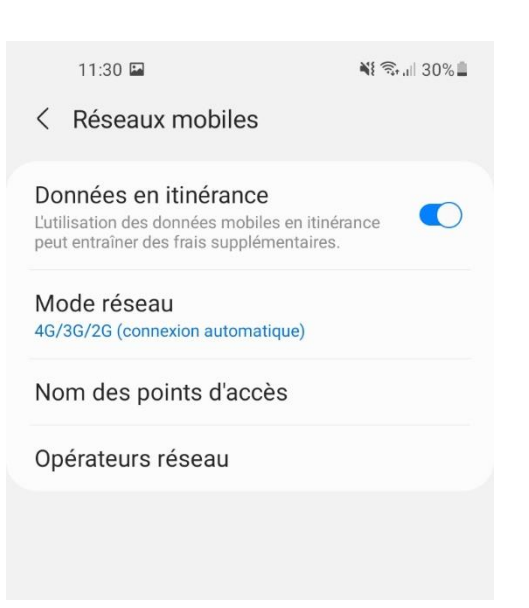

3/ Aller sur « Noms des points d'accès » puis cliquer sur « Ajouter » en haut de l'écran

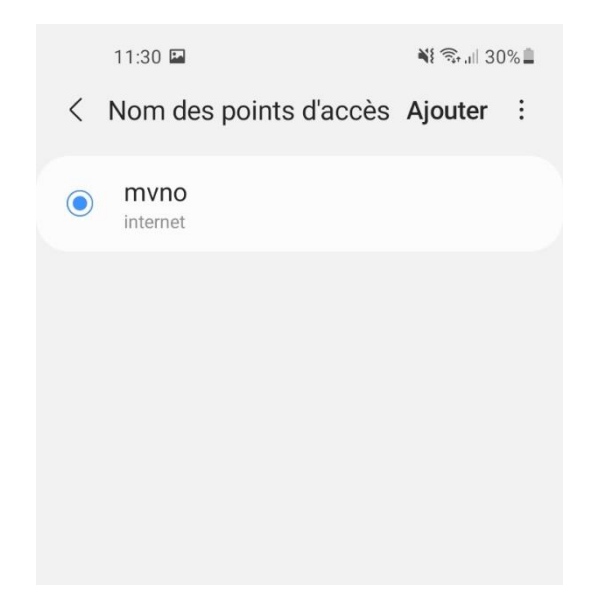

4/ Sélectionner « Nom » et inscrire le nom souhaité (aucune incidence = Ici MVNO)

|          | 11:30 🖬                |         | ¥ 🖘 л 30% 🛔 |
|----------|------------------------|---------|-------------|
| <        | Modifier le point      | d'accès | :           |
| No<br>No | om<br>n défini         |         |             |
| Al<br>No | PN<br>n défini         |         |             |
| Pr<br>No | <b>OXY</b><br>n défini |         |             |
| Po       | ort<br>n défini        |         |             |
| No       | om d'utilisateur       |         |             |
| M        | ot de passe            |         |             |
| Se       |                        |         |             |
| No       | n défini               |         |             |
| M<br>No  | MSC<br>n défini        |         |             |
| Pr       | oxy MMS                |         |             |
| No       | n défini               |         |             |
| No       | ort MMS<br>n défini    |         |             |
|          | III C                  | )       | <           |

5/ Cliquer sur « APN » et y inscrire « internet » (Attention à la casse)

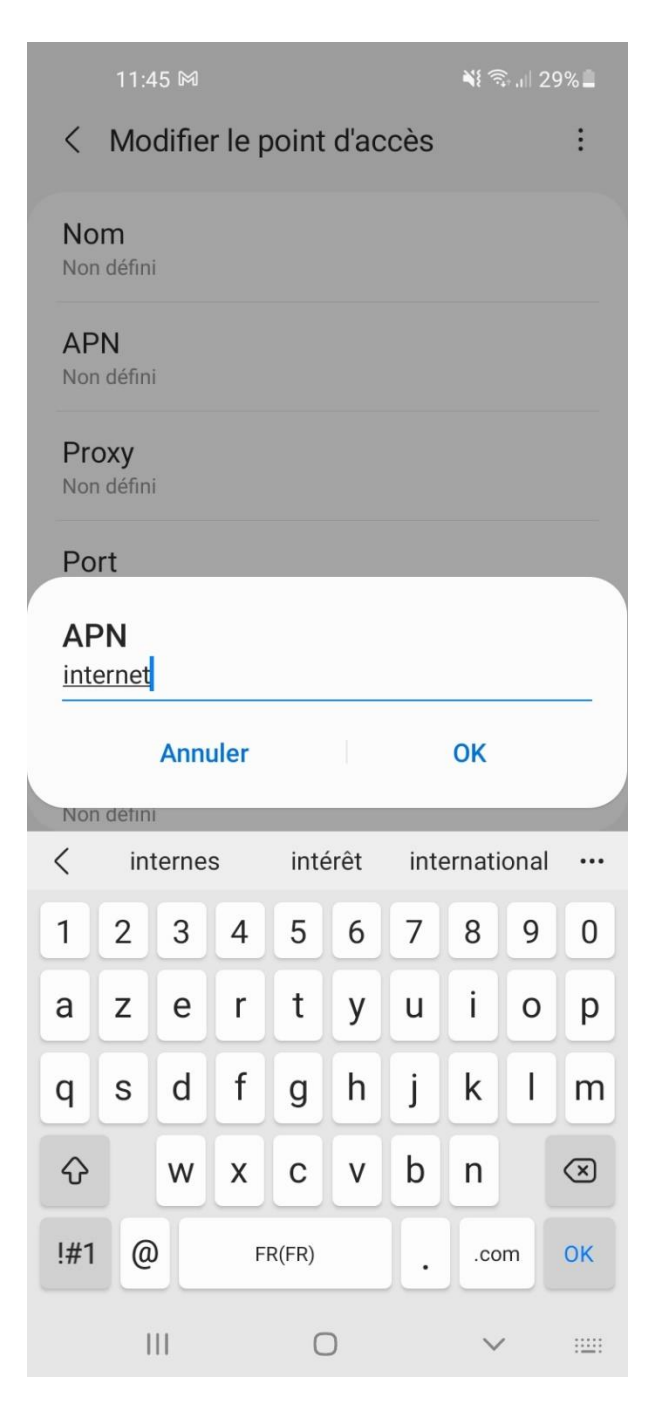

Puis « OK » puis valider.

Vous avez désormais accès à internet